Actualizado al 26/10/21

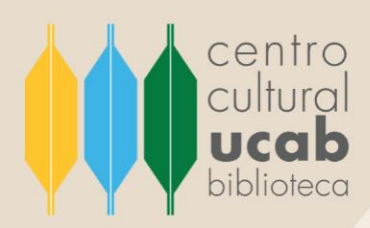

# INSTRUCTIVO

# Buscar y recuperar información en **EBSCO**host

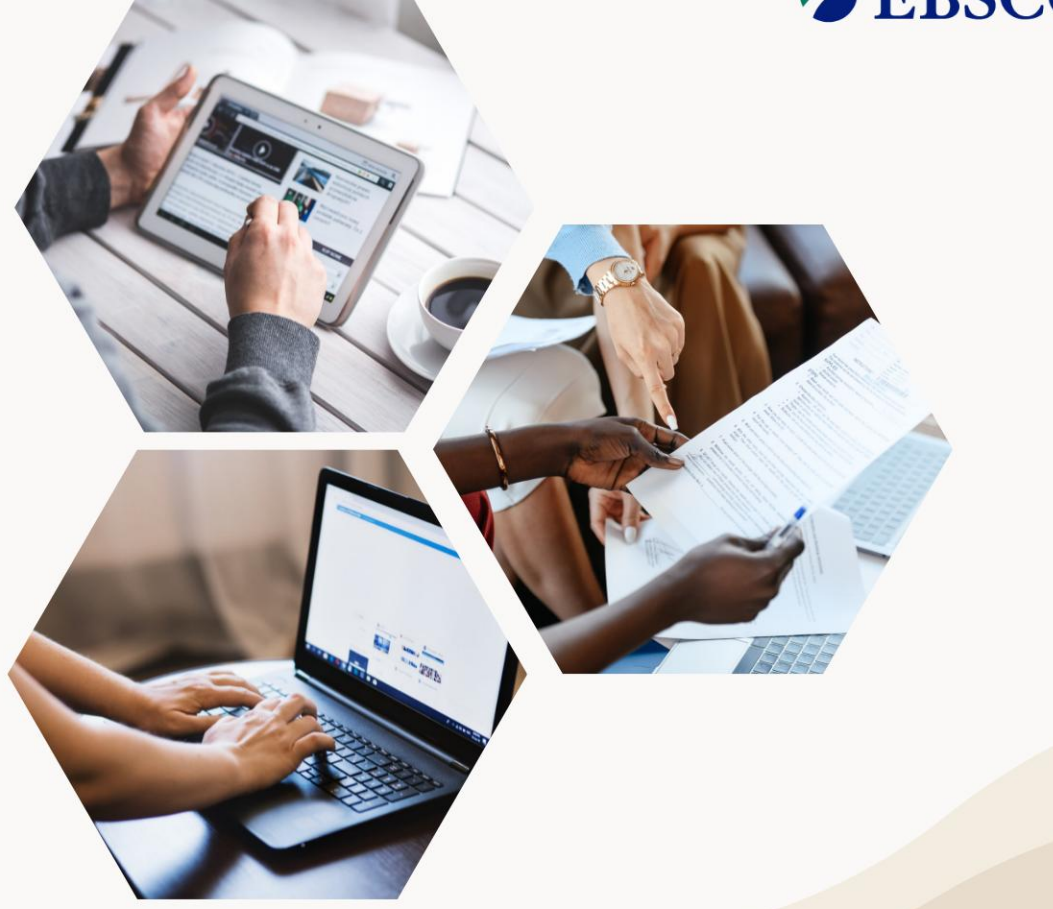

UNIVERSIDAD CATÓLICA ANDRÉS BELLO – CCPCGP. Biblioteca Central, Av. Teherán, Urb. Montalbán – La Vega, Aptdo. 20332, Caracas-1020, Venezuela. TELÉFONO: +58-212-407.61.95. HTTP://WWW.UCAB.EDU.VE/INICIO.947.HTML RIF J-00012255-5

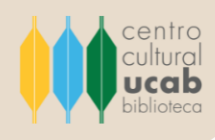

#### ¿Qué es EBSCO Host?

EBSCO es una empresa estadounidense, la cual inició sus actividades en el año 1984. En actualidad, esta compañía se especializa en brindar una serie de servicios a las unidades de información, especialmente a las bibliotecas, esto en pro apoyar el desarrollo y divulgación de la investigación, la academia, la ciencia y la cultura.

Es por ello que, la Biblioteca Central de la Universidad Católica Andrés Bello ha integrado a su abanico de servicios el acceso a la base de datos de EBSCO host (una herramienta creada por EBSCO), que permite la consulta de textos completos, publicaciones en serie y académicas de múltiples disciplinas del saber, como: humanidades y ciencias. También, esta plataforma alberga perfiles de autores y empresas, diccionarios, índices bibliográficos y libros electrónicos con contenido de calidad.

#### ¿Quién puede tener acceso a EBSCO Host?

Todos aquellos estudiantes, profesores e investigadores que forman parte de la comunidad de la Universidad Católica Andrés Bello (en adelante UCAB) pueden acceder a e-Libro. Existen dos formas en las que pueden acceder a esta plataforma:

1. Encontrarse en las instalaciones físicas de la Universidad, debido a que el acceso a esta base de datos es permitido haciendo uso bajo la dirección IP de la UCAB.

2. También, se puede acceder desde cualquier otra ubicación geográfica, para esto se debe solicitar el usuario –con su debida contraseña- escribiendo al siguiente correo electrónico: <u>referencista@ucab.edu.ve</u>

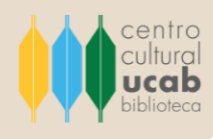

## ¿Cómo puedo realizar búsquedas en EBSCO Host?

Los siguientes pasos detallan el proceso de cómo ingresar a EBSCO Host y cómo desarrollar búsquedas de forma efectiva y eficaz a través de esta plataforma:

Ingresar al sitio web de la Biblioteca Central del Centro Cultural Padre Carlos Guillermo Plaza sj. en el siguiente vínculo: <u>https://biblioteca.ucab.edu.ve/</u>

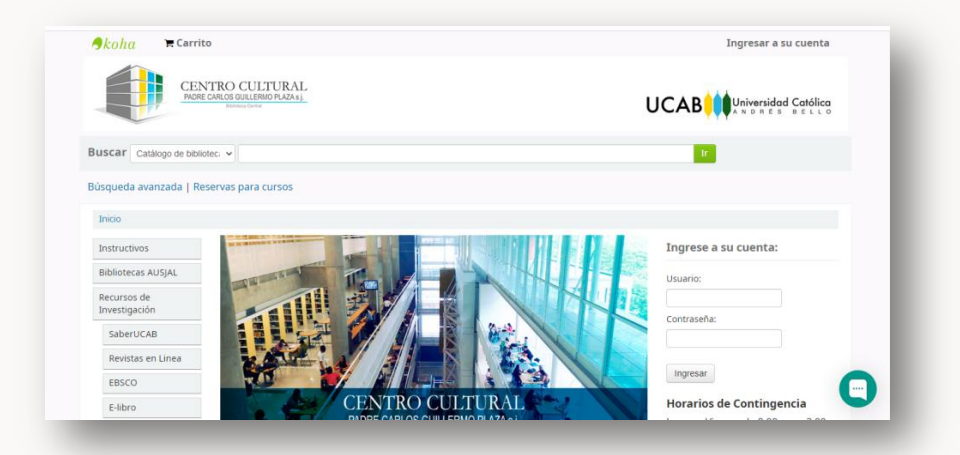

2. En el lado izquierdo de la pantalla de inicio encontrará un listado de herramientas digitales para la búsqueda y recuperación de información de diversas disciplinas del saber. Hacer clic en el botón que se muestra en la lista bajo el título de **EBSCO**.

| Buscar Catálogo de bibliotec 👻 |                                                         | 10                                      |
|--------------------------------|---------------------------------------------------------|-----------------------------------------|
| Búsqueda avanzada   Reservas p | ara cursos                                              |                                         |
| Inicio                         | Hacer clic aqui para                                    |                                         |
| Instructivos                   | Ingresar a Ebsco Host.                                  | Ingrese a su cuenta:                    |
| Bibliotecas AUSJAL             |                                                         | Usuario:                                |
| Recursos de                    |                                                         |                                         |
| SaberUCAB                      |                                                         | Contraseña:                             |
| Revistas en Linea              |                                                         |                                         |
| EBSCO                          |                                                         | Ingresar                                |
| E-libro                        | CENTRO CULTURAL                                         | Horarios de Contingencia                |
| Project Syndicate              | PADRE CARLOS GUILLERMO PLAZA s.j.<br>Biblioteca Central | Lunes a Viernes de 8:00 am a 3:00<br>pm |
| Sage Journal                   |                                                         |                                         |

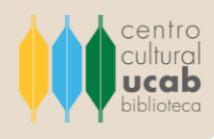

3. Se abrirá una página emergente, la cual mostrará un formulario el cual debe ser completado con los datos (usuarios y contraseña) solicitados a la siguiente dirección de correo electrónico: <u>referencista@ucab.edu.ve</u>; solo así podrá iniciar sección en la EBSCO Host.

| EBSCO                                  | Sito de soporte de EBSCO |
|----------------------------------------|--------------------------|
|                                        |                          |
| Iniciar sesión                         |                          |
| G Inicia sesión con Google             |                          |
| 0                                      |                          |
| ID de usuario                          |                          |
|                                        |                          |
| Contraseña                             |                          |
| ¿Olvidó su contraseña de My EBSCOhost? |                          |
| Iniciar sesión                         |                          |
| Inicio de sesión institucional         |                          |

 Una vez completado el formulario con los datos correspondientes, presionar el botón Iniciar sesión. Posteriormente, se abrirá la página de inicio de EBSCO Host donde se mostrarán dos opciones para desarrollar búsquedas:

EBSCOhost: Revistas Académicas en Texto Completo.

Interfaz de búsqueda empresarial.

| EXERCICANCERS BELIC         ESECONDST. Revistas Academicas en Texto Compieto          | EBSCO                                           | Sitio de soporte de EBSCO |
|---------------------------------------------------------------------------------------|-------------------------------------------------|---------------------------|
| LINIVERSIDAD CATOLICAANDRES BELLO<br>EBSCOhost: Revistas Academicas en Texto Completo | Seleccionar recurso                             |                           |
| EBSCOhost: Revistas Academicas en Texto Completo                                      | UNIVERSIDAD CATOLICA ANDRES BELLO               |                           |
| Interfaz de básqueda empresarial                                                      | EBSCChost Revestas Academicas en Texto Completo |                           |
|                                                                                       | Interfaz de bissueda emcresarial                |                           |
|                                                                                       | internati de desequeda emprecaman               |                           |

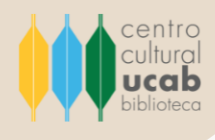

5. Hacer clic en el primer recurso para poder tener acceso a todas las revistas científico-académicas que alberga EBSCO Host.

| NIVERSIDAD CATOLICA A | NDRES BELLO                                      |  |
|-----------------------|--------------------------------------------------|--|
|                       | EBSCOhost                                        |  |
|                       | EBSCOhost: Revistas Academicas en Texto Completo |  |

6. Seguidamente, se abrirá la página principal de Ebsco Host, allí se podrán seleccionar las bases de datos -por materia- donde se desea realizar la búsqueda.

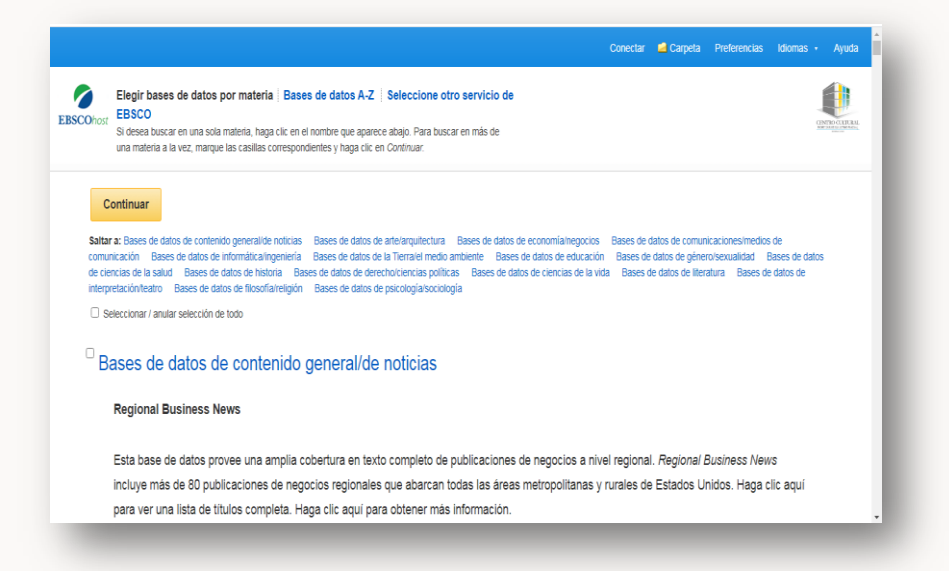

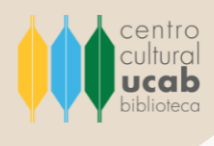

Ej.: si el tema acerca del cual se desea buscar es sobre el área de economía se debe hacer clic sobre hipervínculo titulado **Bases de datos de economía/negocios.** 

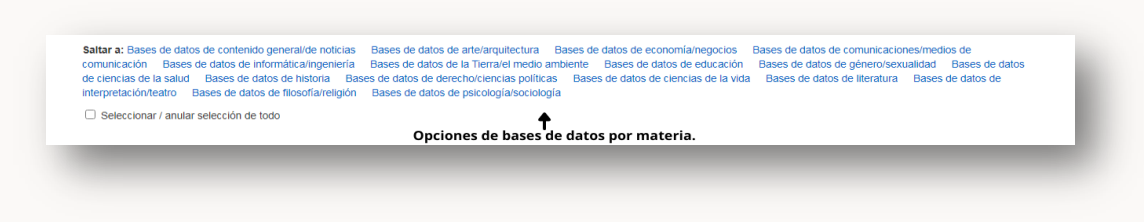

Nota: También se puede recorrer la página haciendo scroll y seleccionar más de una materia (con sus respectivas bases de datos) para realizar las búsquedas.

7. Al terminar la selección de las bases de datos donde se desea que se efectúe el proceso de búsqueda, se debe dirigir al final de la página de inicio y dar clic en el botón **Continuar**.

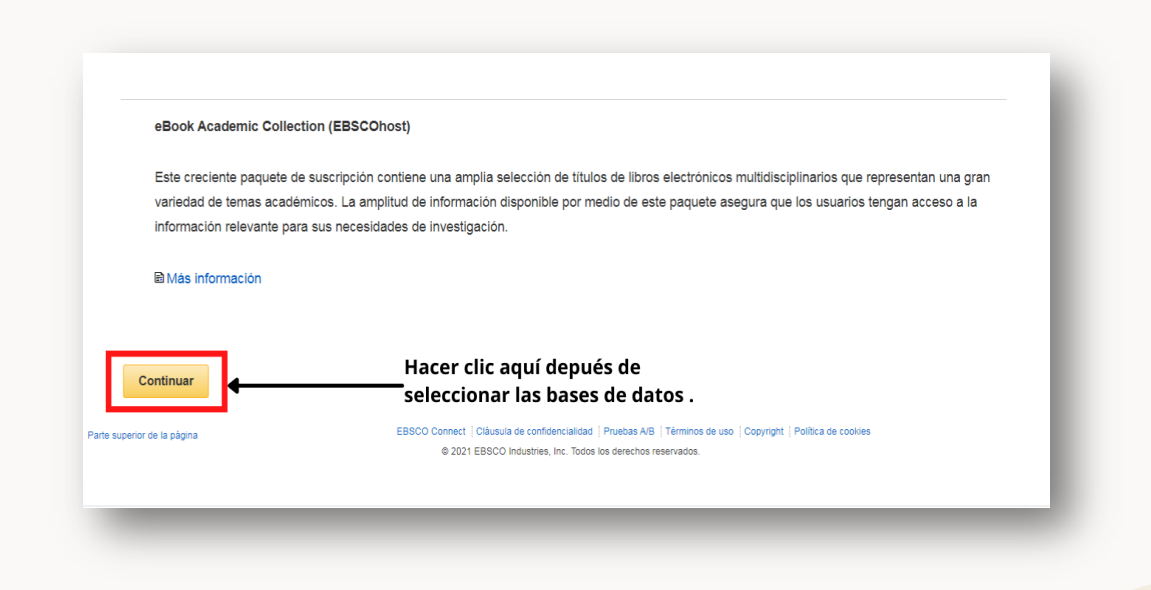

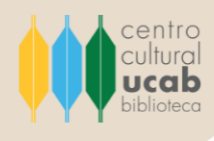

8. Se mostrará la página de Ebsco Host para desarrollar búsquedas básicas, es decir, en la barra de texto que se presenta en esta página se puede escribir algún término o palabra clave asociada al libro o revista de interés que se desea buscar.

| Nueva búsqueda | Publicaciones | Imágenes | indices                                                                                                    | Conectar        | 🧀 Carpeta | Preferencias | ldiomas • Ayuda |
|----------------|---------------|----------|----------------------------------------------------------------------------------------------------|-----------------|-----------|--------------|-----------------|
|                |               |          |                                                                                                    |                 |           |              |                 |
|                |               |          |                                                                                                    |                 |           |              | ONTRODUCUL.     |
|                |               |          |                                                                                                    |                 |           |              |                 |
|                |               |          | EBSCOhost                                                                                                    |                 |           |              |                 |
|                |               |          |                                                                                                    |                 |           |              |                 |
|                |               |          | Buscando: Bases de datos de comunicaciones/medios de comunicación, Mostrar todos   Ele<br>bases de datos por materia | egir            |           |              |                 |
|                |               |          | Escriba palabras para buscar libros, revistas, etc.                                                                  | Crear ale       | erta ?    |              |                 |
|                |               |          | Opciones de búsqueda > Búsqueda básica <u>Búsqueda avanzada</u> <u>Historial de búsqueda</u>                         |                 |           |              |                 |
|                |               |          |                                                                                                    |                 |           |              |                 |
|                |               |          |                                                                                                    |                 |           |              |                 |
|                |               |          | EBSCO Connect   Cláusula de confidencialidad   Pruebas A/B   Términos de uso   Copyright   Polit                     | tica de cookie: | 5         |              |                 |
|                |               |          | 6 2021 ERSCO Industrias Inc. Torins ins darachos reservatios                                                         |                 |           |              |                 |

Importante: para mayor especificidad de la búsqueda y los resultados, se recomienda seleccionar Búsqueda avanzada (una opción ubicada en la parte inferior de la barra de texto). Al seleccionarlo se mostrará la siguiente pantalla.

|                        | Buscando: Bases de datos de                                                                                                    |                             | lios de comunicación, <u>Mos</u> t | rar todos Elegir base | s de datos por materia                       |                |           |     |          |  |
|------------------------|----------------------------------------------------------------------------------------------------|-----------------------------|------------------------------------|-----------------------|----------------------------------------------|----------------|-----------|-----|----------|--|
| COhost                 |                                                                                                    |                             | Seleccione un                      | campo (opcional) *    | Buscar                                       |                |           |     | 9        |  |
|                        | AND -                                                                                                    |                             | Seleccione un                      | campo (opcional) *    | Crear alerta                                 |                |           |     |          |  |
|                        | AND -                                                                                                    |                             | Seleccione un                      | campo (opcional) *    | Borrar ?                                     |                |           |     |          |  |
|                        |                                                                                                    |                             |                                    |                       | $\oplus$ –                                   |                |           |     |          |  |
|                        |                                                                                                    |                             |                                    |                       |                                              |                |           |     |          |  |
|                        | <u>Búsqueda básica</u> Búsqueda a                                                                                                    | wanzada <u>Historial de</u> | búsqueda                           |                       |                                              |                |           |     |          |  |
| Opcione                | <u>Búsqueda básica</u> Búsqueda a                                                                                                    | wanzada <u>Historial de</u> | búsqueda                           |                       |                                              |                |           |     |          |  |
| Opcione                | <u>Búsqueda básica</u> Búsqueda a                                                                                                    | wanzada <u>Historial de</u> | búsgueda                           |                       |                                              |                |           | Res | tablecer |  |
| Opcione                | Busqueda bàsica - Bùsqueda a<br>es de búsqueda<br>os y ampliadores de búsqued                                                                                               | wanzada <u>Historial de</u> | búsqueda                           |                       |                                              |                |           | Res | tablecer |  |
| Opcione<br>Modo<br>Mod | Bisqueda básica. Búsqueda a<br>es de búsqueda<br>os y ampliadores de búsqued<br>dos de búsqueda ?                                                                           | wanzada <u>Historial de</u> | blisquesta                         | Aplicar pala          | oras relacionadas                            |                |           | Res | tablecer |  |
| Opcione<br>Modo<br>Mod | Bissueda báska Bisspueda a<br>es de búsqueda<br>os y ampliadores de búsqued<br>dos de búsqueda ?<br>Boolean/Phrase<br>Deri al mu search hems                                | a                           | bispusta                           | Aplicar pala          | oras relacionadas                            | appleto de los | atticulor | Res | tablecer |  |
| Opcione<br>Modo<br>Mod | Biscueda básica Biscueda a<br>es de búsqueda<br>os y ampliadores de búsqueda<br>dos de búsqueda ()<br>Boolean/Phrase<br>Find am y search terms<br>Find an y my search terms | a                           | bisnusta                           | Aplicar pala          | bras relacionadas<br>Jén dentro del texto co | mpleto de los  | articulos | Res | tablecer |  |

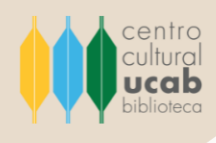

La primera área cuenta con tres campos de textos que permiten especificar con mayor detalle la información que se desea recuperar porque permite elegir por medio de una lista desplegable- el tipo de campo que fungirá como punto de acceso principal (autor, ISBN, ISSN, título, etc.).

| BSCOhost |                                                                              |                                                                               | н     | Seleccione un campo (opcional) *                                                                                       | <b>Buscar</b>                              |                         | GMBOLIU     |
|----------|------------------------------------------------------------------------------|-------------------------------------------------------------------------------|-------|----------------------------------------------------------------------------------------------------|--------------------------------------------|-------------------------|-------------|
|          | AND -                                                                        |                                                                               | I     | Seleccione un campo (opcional)<br>TX Texto completo                                                                    | Crear alerta                               | Seleccionar             | acceso      |
|          | AND +                                                                        |                                                                               | I     | AU Autor<br>TI Título                                                                                                  | E rrar ?                                   | búsqueda.               | ara la      |
| Opcior   | <u>Búsqued</u>                                                               | la básica. Búsqueda avanzada Historial de búr<br>Isqueda                      | qu ta | SU Términos temáticos<br>AB Abstract or Author-Supplied Abstract<br>KW Author Supplied Keywords<br>GE Geographic Terms |                                            |                         |             |
|          |                                                                              |                                                                               | I     | IB ISBN<br>SO Publication Name                                                                                         |                                            |                         | Restablecer |
| Mod      | ios y amp<br>odos de bi                                                      | liadores de busqueda                                                          | L     | AN Numero de acceso                                                                                                    | lacionadas                                 |                         |             |
|          | <ul> <li>Boolea</li> <li>Find al</li> <li>Find ar</li> <li>Smart1</li> </ul> | I'my search terms<br>y of my search terms<br>Yext Searching <u>Sugerencia</u> |       | Buscar tambié<br>Aplicar materi                                                                                        | én dentro del texto co<br>ias equivalentes | npleto de los artículos |             |

Lo que respecta al segundo y tercer campo de texto también los acompaña –a cada uno de ellos- una lista desplegable para seleccionar el tipo de campo, además, del lado izquierdo tienen tienes la opción para hacer uno de operadores booleanos para apoyar la búsqueda.

| 0           | Buscando: Bases de datos de comu                                                                                                    | icacionesimedios de comunicación, <u>Músicar lodos</u> | e pregir especial de dates por materie |               |        |             |          |       |
|-------------|----------------------------------------------------------------------------------------------------|--------------------------------------------------------|----------------------------------------|---------------|--------|-------------|----------|-------|
| EBSCOhost   |                                                                                                    | Seleccione un campo                                    | (opcional) + Buscar                    |               |        |             |          | ONTRO |
|             | AND -                                                                                                    | Seleccione un campo                                    | (opcional) - Crear alerta              |               |        |             |          |       |
|             | AND                                                                                                    | Seleccione un campo                                    | (opcional) - Borrar ?                  |               |        |             |          |       |
|             |                                                                                                    |                                                        |                                        | 3             | Onered |             |          |       |
|             | NOT                                                                                                    |                                                        | 00                                     |               | operau | ores        |          |       |
|             | NOT                                                                                                    |                                                        | $(\mathbf{D})$                         |               | operau | ores        |          |       |
|             | Búsqueda básica Búsqueda avanza                                                                                                    | a Historial de búsqueda                                | <b>()</b>                              |               | boolea | nos.        |          |       |
|             | NOT                                                                                                    | a Historial de búsqueda                                | <b>@</b> @                             |               | boolea | nos.        |          |       |
|             | NOT                                                                                                    | a Historial de búsqueda                                | Ð                                      |               | boolea | nos.        |          |       |
| Opcie       | NOT<br><u>Búsqueda básica</u> Búsqueda avanza                                                                                                    | a <u>Historial de búsqueda</u>                         | Ð                                      |               | boolea | nos.        |          |       |
| Opcie       | NOT<br><u>Búsqueda básica</u> Búsqueda avanza                                                                                                    | a Historial de búsoueda                                | Ð                                      |               | boolea | nos.        | tablassa |       |
| Opcie       | NOT<br><u>Risqueda básica</u> Büsqueda avanza<br>ones de büsqueda                                                                                                    | a Historial de húseueda                                |                                        |               | boolea | nos.        | tablecer |       |
| Opcie       | NOT<br><u>Risqueda báska</u> . Búsqueda avanza<br>ones de búsqueda                                                                                                    | a Historial de búscueda                                |                                        |               | boolea | nos.        | tablecer |       |
| Opcie       | NOT<br><u>Bisqueda blakca</u> Bisqueda avanza<br>ones de búsqueda                                                                                                    | a <u>Historial de búsoueda</u>                         | <u>ی</u>                               |               | boolea | nos.        | tablecer |       |
| Opcie       | NOT<br><u>Bissueda báska</u> Búsqueda avanza<br>ones de búsqueda<br>odos y ampliadores de búsqueda<br>Modos de búsqueda (?)                                                                                                    | a Historial de húseueda                                | Aplicar palabras relacionadas          |               | boolea | nos.        | tablecer |       |
| Opcie       | NOT<br><u>Biscueda básica</u> . Búsqueda avanza<br>ones de búsqueda<br>búdos y ampliadores de búsqueda<br>(Modos de búsqueda ?)                                                                                                    | a Histonal de búsoueda                                 | Aplicar palabras relacionadas          |               | boolea | nos.<br>Res | tablecer |       |
| Opcia<br>Ma | NoT <u>Biosueda básica</u> Biospieda avanza ones de búsqueda  bódos y ampliadores de búsqueda  ktodos de búsqueda ⑦  BiodamPirase biosueda ⑦  BiodamPirase BiodeamPirase Biode | a Historial de búsqueda                                | Aplicar palabras relacionadas          | omileto de lo | boolea | nos.        | tablecer |       |

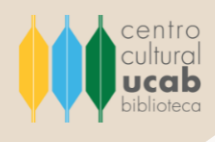

Una vez ya ingresados los términos y configurado las opciones respectivas para mayor especificidad de la búsqueda, se debe dar clic en el botón **Buscar**. Posteriormente, se mostrarán los resultados derivados de la búsqueda, como se expone en la siguiente imagen.

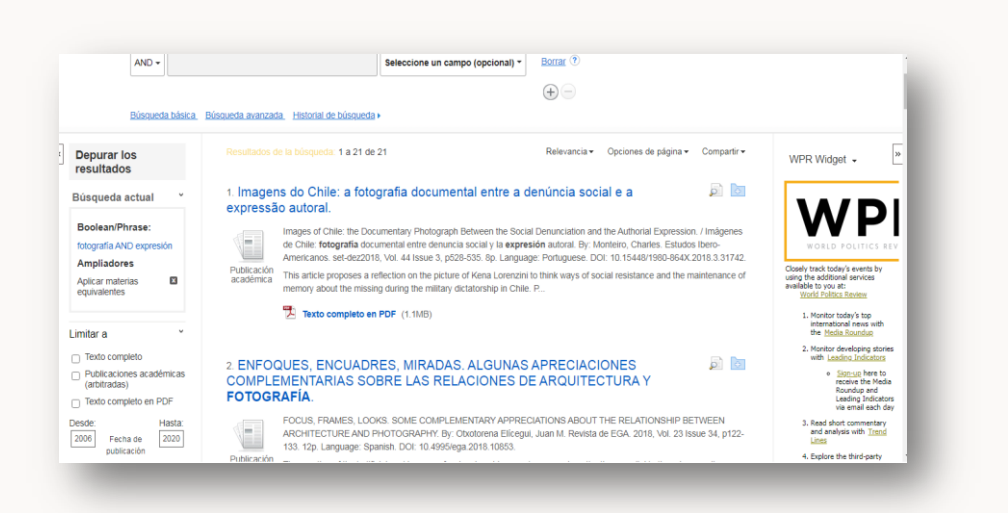

Cada ítem enumerado es un documento asociado a la búsqueda que se acaba de desarrollar. Los resultados se pueden consultar en formato HTML y también se pueden descargar en formato PDF.

Por otra parte, los resultados de la búsqueda se pueden filtrar haciendo uso de varias herramientas. Por ejemplo: la fecha de publicación, el investigador puede seleccionar que solo se muestren resultados de publicaciones académicas, texto completo o todo tipo de documento en PDF.

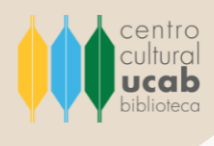

### **Recomendaciones generales**

La plataforma EBSCO Host alberga una serie de herramientas que, por motivos de practicidad y conveniencia didáctica, se ha omitido su explicación detallada en el presente instructivo.

Sin embargo, ante cualquier duda que se le presente referente al uso de esta base de datos, cuenta con el apoyo del personal que labora en el Centro Cultural Padre Carlos Guillermo Plaza s.j., Biblioteca Central, quienes le asistirán y capacitarán en todo y cuantas veces sea requerido.